## 高中二代校務行政系統選課操作流程

\*選課期限: 2021/12/24 17:00 起 至 2022/01/05 23:59 前

1. 網址: https://sschool.tp.edu.tw/Login.action

點選【士林區】 → 【私立衛理女中】

(建議使用 Chrome 瀏覽器操作。)

| 臺北市政府教育局<br>DEPARTMENT OF EDUCATION<br>MARTICIPY CONTENSION | 臺北市高中第二代校務行政系統                                               |  |
|-------------------------------------------------------------|--------------------------------------------------------------|--|
|                                                             | 前選擇學校 私立泰北高中 圖書館 私立衛理女中 圖書館 私立華興中學 圖書館 市立陽明高中 圖書館 市立百齡高中 圖書館 |  |

2. 請點選【台北市單一身分驗證】圖示進入驗證服務

| 臺北市政府教育局<br>BRARING TO EDCARGE<br>INVITION CONSIDERATION | 臺北市高中第二代校務行政系統                                                                                                    |                                                                                                 |
|----------------------------------------------------------|----------------------------------------------------------------------------------------------------|-------------------------------------------------------------------------------------------------|
| 필一身份驗證 ▼ 其他登入   其他登入   基北市軍一身分驗證登   點選台北市單一身分驗證登         | <ul> <li>         ·  第一次登入後睛儘遠修改密碼・         ·  室碼含英文睛注意大小高・         ·  脸腔碼英文不分大小高・         ·         ·         ·</li></ul> | 尚未有單一身分驗證帳號請點選其他登入<br>密碼鍵誤3次,將鎖定15分鐘,請稍後再登<br>入。<br>建議使用Chrome, Firefox以取得較佳的使<br>用者體驗。<br>新生媒課 |

台北市單一身分驗證登服務畫面(請使用單一簽入帳號及密碼登入)

\*忘記密碼者請點選"忘記帳號密碼"找回,或洽教務處設備組還原預設。 預設單一簽入**帳號:wlgsh 學號, 密碼:身分證字號後六碼** 

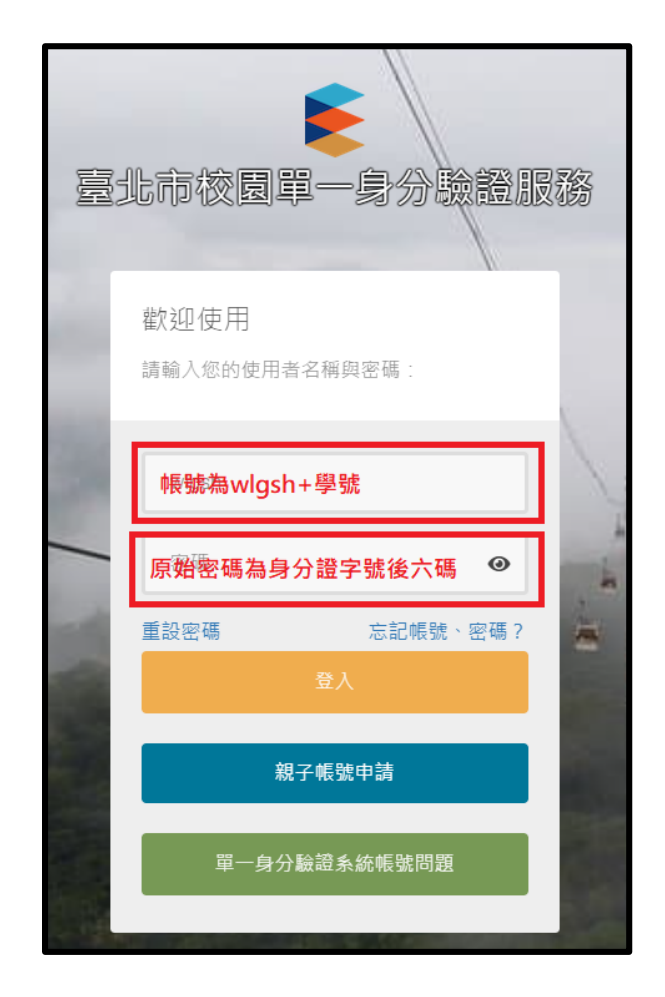

3. 登入學生線上起始畫面如下:

| 差 二代高中        |   | = |    |               |   |     |     |       |     | 首页              | 學習歷程檔案系统              | 庑   客服網   f | 医改变 |
|---------------|---|---|----|---------------|---|-----|-----|-------|-----|-----------------|-----------------------|-------------|-----|
|               | ~ |   |    |               |   |     |     |       |     |                 |                       |             |     |
| 01各項查詢        | ^ |   |    |               |   |     |     | 🗒 我的很 | テ事歴 |                 | <ul> <li>A</li> </ul> | UG 2021     | •   |
|               | ^ |   |    |               |   | 0.2 | 0.2 |       | J   | 0.6             | 07                    | 0.0         |     |
| 03新還課作業-108課調 | ^ |   | ¢۵ | 時間            | G | -   | -   | =     |     | <b>О</b> В<br>Д | *                     | 8           | Ð   |
| 03還課作業        | ^ |   | 1  | 08:00 - 08:50 |   |     |     |       |     |                 |                       |             |     |
| 04彈性學習        | ^ |   | 2  | 09:00 - 09:50 |   |     |     |       |     |                 |                       |             |     |
|               | ^ |   |    |               |   |     |     |       |     |                 |                       |             |     |
| 06報備請假        | ^ |   | 3  | 10:00 - 10:50 |   |     |     |       |     |                 |                       |             |     |
| 07重修白學        | ^ |   | 4  | 11:00 - 11:50 |   |     |     |       |     |                 |                       |             |     |
|               | ^ |   |    |               |   |     |     |       |     |                 |                       |             |     |
| 09升學報表        | ^ |   | 5  | 13:00 - 13:50 |   |     |     |       |     |                 |                       |             |     |
|               | ^ |   | 6  | 14:00 - 14:50 |   |     |     |       |     |                 |                       |             |     |
| 11新導預的        | ^ |   |    |               |   |     |     |       |     |                 |                       |             |     |
|               | ^ |   | 7  | 15:00 - 15:50 |   |     |     |       |     |                 |                       |             |     |
| 提程作業          | ^ |   | 8  | 16:00 - 16:50 |   |     |     |       |     |                 |                       |             |     |

4. 點選【03 新選課作業-108 課綱】→【多元選修線上初選】

\*\*03 有兩個模組【03 選課作業】為舊課綱學生使用,請選【03 新選課作業-108 課綱】才看得到選課資料\*\*

| 主 二代高中        |   |
|---------------|---|
| 學生線上          | ^ |
| 01各項查詢        | ^ |
| 02綜合資料        | ^ |
| 03新選課作業-108課網 | ~ |
| 多元選修線上初選      |   |
| 多元選修初選結果查詢    |   |
| 多元選修線上加退選     |   |
| 多元選修加退選結果查詢   |   |
| 03選課作業        | ^ |

5. 高一下、高三下選課項目-【多元選修】

| ミニ代                           | 高中                  |
|-------------------------------|---------------------|
| 學生線上<br>01各項查詢                | •                   |
| 2综合資料<br>3新選課作業-108           | ▲<br>宋明 ¥           |
| 多元選修線上も<br>多元選修初選約<br>多元選修線上か | J)選<br>結果查的<br>J]退選 |
| 多元選修加退還<br>II課作業              | [結果查詢<br>へ          |
| 主學習<br>土作業                    | ^                   |
| 備請假<br>修白學                    | ^                   |
| 升學進路<br>升學報表                  | ^                   |

5.1 選擇多元選修→依個人選擇填寫志願序1、2、3、4...→儲存

| 🚖 二代高中                       |     |
|------------------------------|-----|
| 學生線上                         |     |
| 01各項查詢                       |     |
| 2综合資料                        |     |
| 新選課作業-108課網                  | ~   |
| 多元選修線上初選                     |     |
| 多元選修初選結果查                    | b   |
| 多元選修線上加退選                    |     |
| 多元選修加退選結果                    | 医鉤  |
| 3選課作業                        |     |
|                              |     |
| 單性学習                         | î î |
|                              |     |
| 選社作業                         |     |
| 彟社作業<br>發備請假                 |     |
| 社作業<br>備請假                   |     |
| 儀社作業<br>履備請假<br>重修自學         |     |
| 異社作業<br>収備請假<br>重修自學<br>+學建路 |     |

(已選修過的課程不能重複修習,系統只會看到尚未修過的選項。)

結果公告:教務處將於課程開始前於教務處外公佈欄公告選課結果。